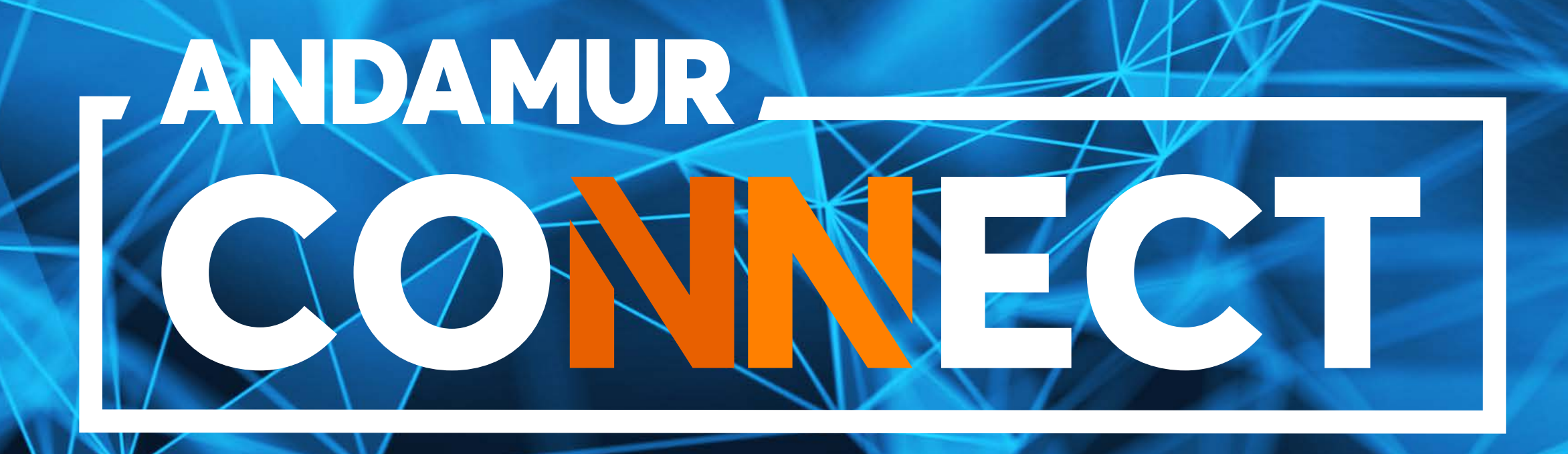

# **MANUAL DE airCODE** CONSULTA, MUDANÇA E PEDIDO DE airCODE

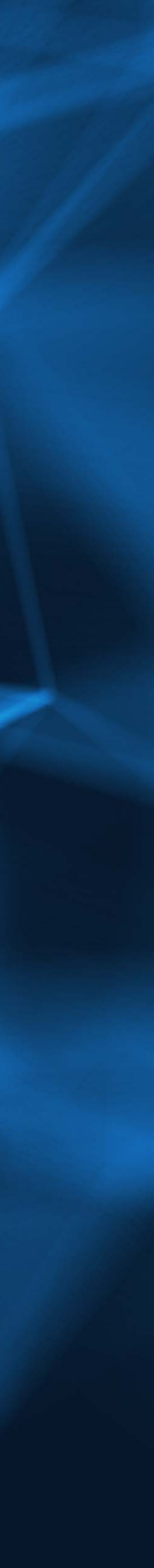

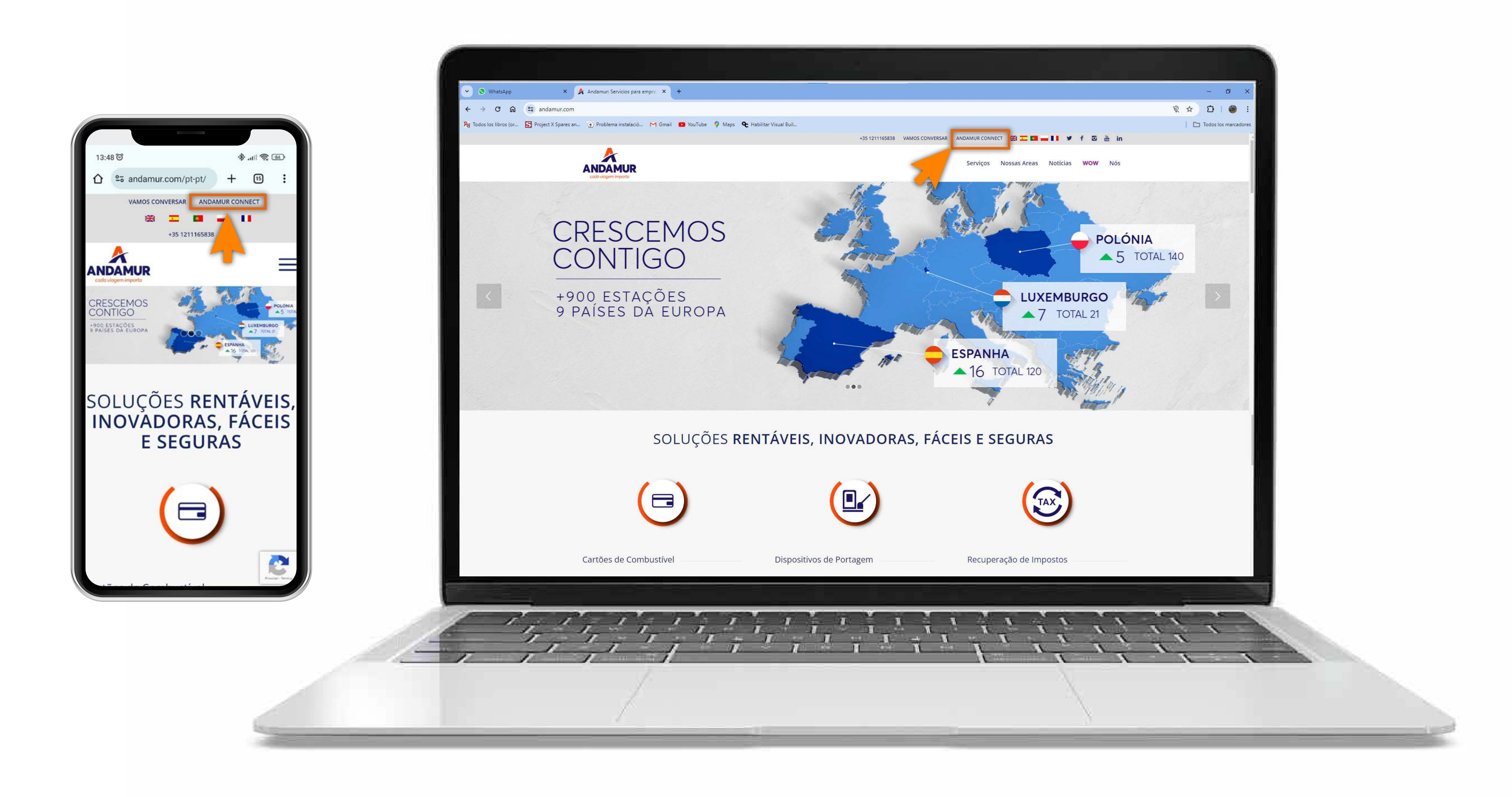

#### Aceder à Andamur Connect

Pode aceder a partir da área superior direita em **www.andamur.com**. O acesso pode ser realizado a partir de **qualquer dispositivo**.

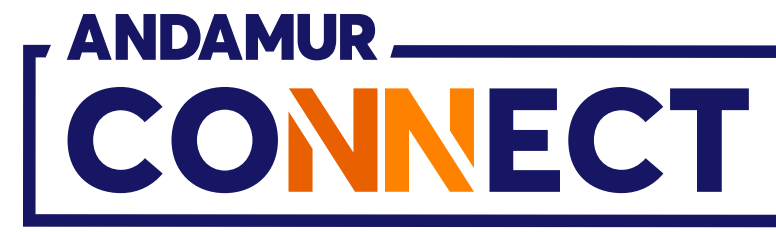

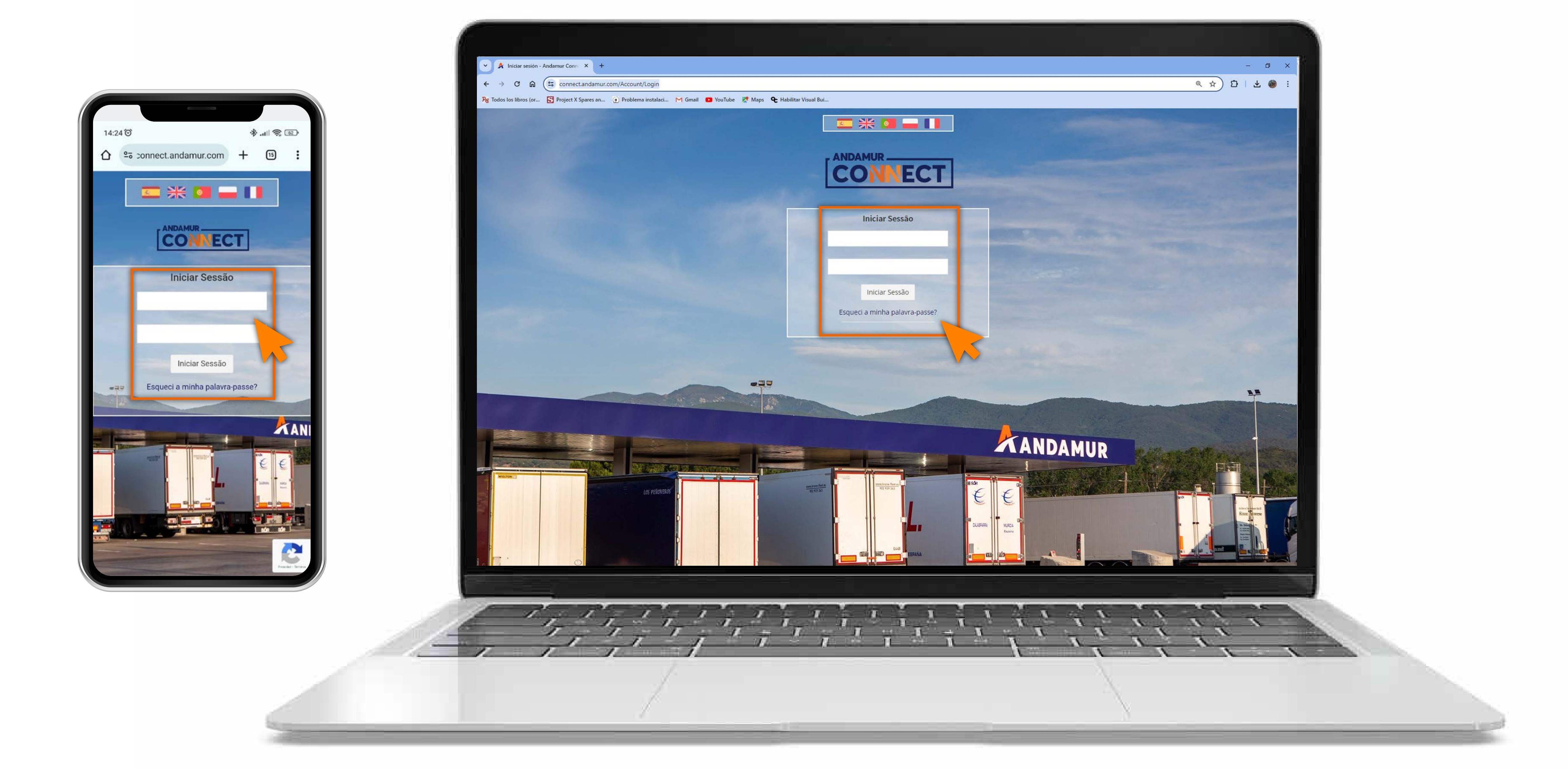

## Introduzir a palavra-passe

Indicar nos quadros, o **seu utilizador** e de seguida a **sua palavra-passe.** Se não tiver ou não se recordar, pode recuperar clicando em: **Esqueci a minha palavra-passe?** 

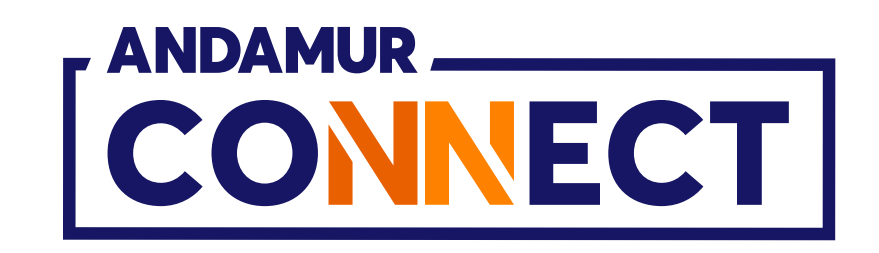

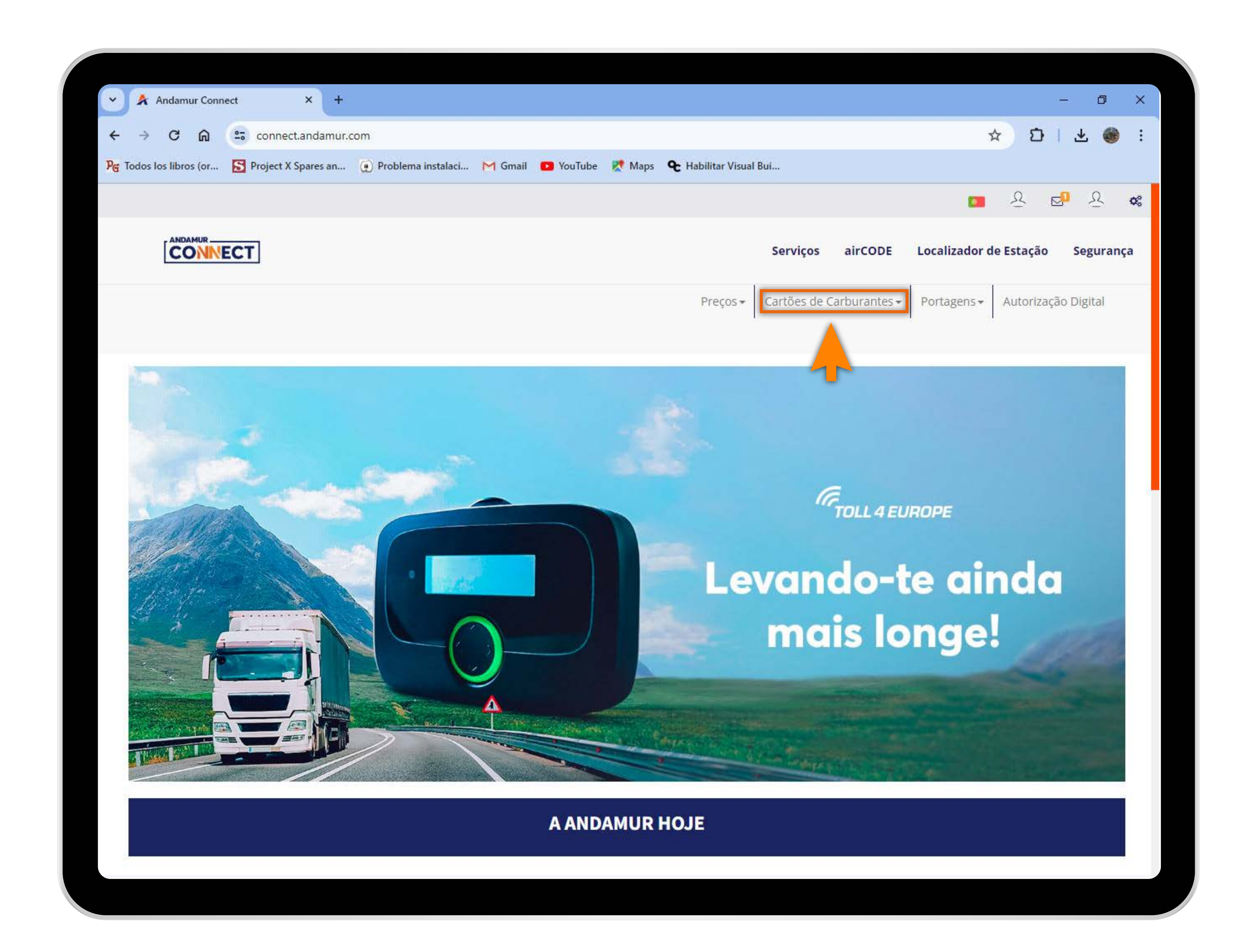

U5

#### Selecionar o serviço desejado

Selecionar **Cartões de Carburante** do menu superior.

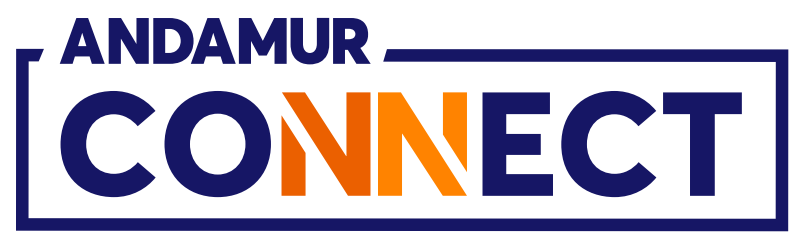

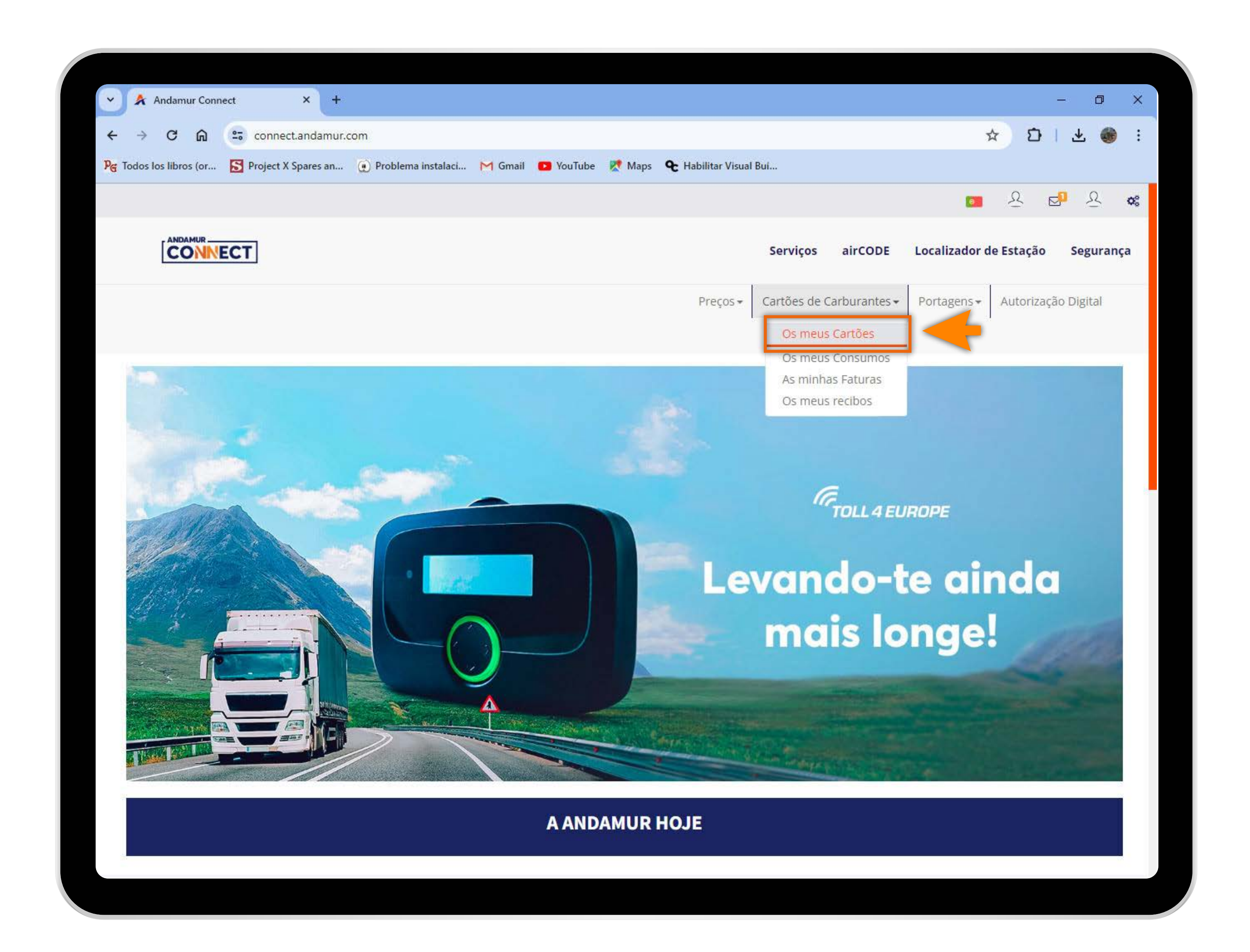

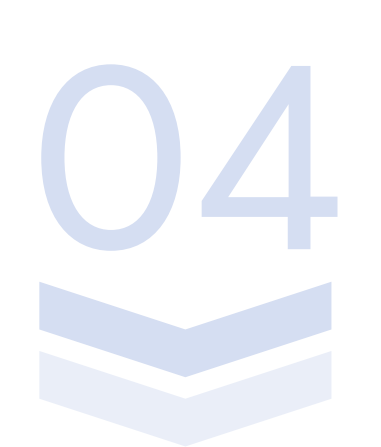

#### Aceder a "Os Meus Cartões"

No menu desdobrável clicar na secção **Os Meus Cartões.** 

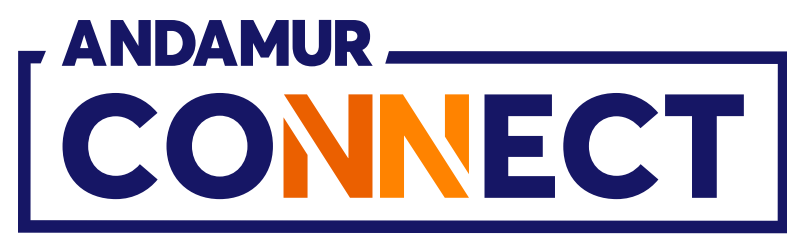

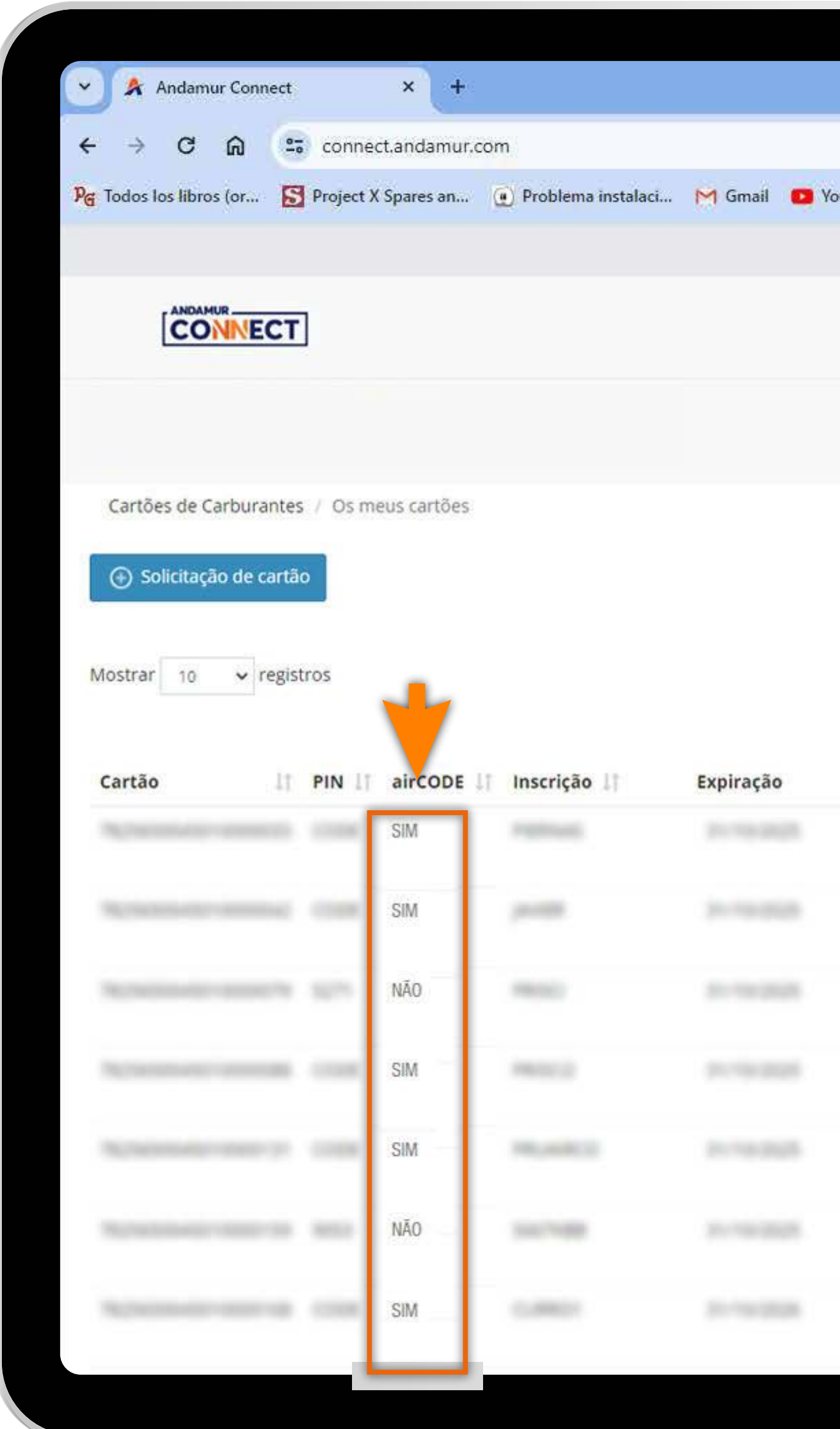

## Consultar cartões com airCODE

Na coluna assinalada pode **consultar e filtrar** quais são os cartões com airCODE ativo e visualizar os dados relativos a cada cartão.

|      |                    |                                |            |                       |                                 |                           | - 0                                                                                                    |
|------|--------------------|--------------------------------|------------|-----------------------|---------------------------------|---------------------------|----------------------------------------------------------------------------------------------------|
|      |                    |                                |            |                       |                                 | * 0                       | । र 🏽                                                                                                    |
| Tube | e 🐹 Maps           | <b>&amp;</b> Habilitar         | Visual Bui |                       |                                 |                           |                                                                                                    |
|      |                    |                                |            |                       |                                 | <u>।</u> २                | <b>⊠</b> 0 7                                                                                                    |
|      |                    |                                |            | Serviços airCO        | DE Localizad                    | or de Estação             | Seguran                                                                                                    |
|      |                    |                                | Diasas     | Cartillas da Carburas | tas Doctores                    | a Autoria                 | e Digital                                                                                                    |
|      |                    |                                | Preços •   | Cartoes de Carburan   | Portagen:                       | S* Autoriza               | içao Digital                                                                                                    |
|      |                    |                                |            |                       |                                 |                           |                                                                                                    |
|      |                    |                                |            |                       |                                 |                           |                                                                                                    |
|      |                    |                                |            |                       |                                 |                           |                                                                                                    |
|      |                    |                                |            |                       | Proc                            | urar                      | PD.                                                                                                    |
|      |                    | Consumo                        |            |                       | Proc                            | urar:                     | PĎ                                                                                                    |
| 11   | Consumo<br>Espanha | Consumo<br>Os Outros<br>Países | Limite 💵   | Periodicidade 1       | Proce<br>Atualizado<br>desde 11 | urar:<br>Tel.<br>Condutor | L1 Opções                                                                                                    |
| 11   | Consumo<br>Espanha | Consumo<br>Os Outros<br>Países | Limite 💵   | Periodicidade         | Proce<br>Atualizado<br>desde    | urar:<br>Tel.<br>Condutor | Opções                                                                                                    |
| 11   | Consumo<br>Espanha | Consumo<br>Os Outros<br>Países | Limite 11  | Periodicidade         | Proce<br>Atualizado<br>desde    | urar:<br>Tel.<br>Condutor | Opções<br>Opções<br>Opções                                                                                                    |
| 11   | Consumo<br>Espanha | Consumo<br>Os Outros<br>Países | Limite 11  | Periodicidade 1       | Proce                           | urar:<br>Tel.<br>Condutor | <ul> <li>Opções</li> <li>Opções</li> <li>O</li> <li>O</li> <l< td=""></l<></ul>                                                                                                    |
| 11   | Consumo<br>Espanha | Consumo<br>Os Outros<br>Países | Limite 11  | Periodicidade         | Proce                           | urar:<br>Tel.<br>Condutor | Copções<br>Copções<br>Constante<br>Constante |
| 11   | Consumo<br>Espanha | Consumo<br>Os Outros<br>Países | Limite 1   | Periodicidade 1       | Proce                           | urar:<br>Tel.<br>Condutor | <ul> <li>↓1 Opções</li> <li>↓1 Opções</li> <li>↓ 0</li> <li>↓ 0</li> </ul>                                                                                                    |
| 11   | Consumo<br>Espanha | Consumo<br>Os Outros<br>Países | Limite 11  | Periodicidade         | Proce                           | urar:<br>Tel.<br>Condutor | Opções     Opções     O                                                                                                    |
| 11   | Consumo<br>Espanha | Consumo<br>Os Outros<br>Países | Limite     | Periodicidade 1       | Proce                           | urar:<br>Tel.<br>Condutor | <ul> <li>↓↑ Opções</li> <li>↓↑ Opções</li> <li>↓↑ Opções</li> <li>↓↓ ↓↓</li> <li>↓↓ ↓↓ ↓↓</li> <li>↓↓ ↓↓ ↓↓</li> <li>↓↓ ↓↓ ↓↓</li> <li>↓↓ ↓↓ ↓↓</li> <li>↓↓ ↓↓ ↓↓</li> <li>↓↓ ↓↓ ↓↓</li> <li>↓↓ ↓↓ ↓↓ ↓↓</li> <li>↓↓ ↓↓ ↓↓ ↓↓</li> <li>↓↓ ↓↓ ↓↓ ↓↓ ↓↓ ↓↓ ↓↓ ↓↓ ↓↓ ↓↓ ↓↓ ↓↓ ↓↓</li></ul>                                                                                                    |
| 11   | Consumo<br>Espanha | Consumo<br>Os Outros<br>Países | Limite 11  | Periodicidade 1       | Proce                           | urar:<br>Tel.<br>Condutor | Opções     Opções     Op     Opções     Opções     Opções     Opções     Opções     Opções     Opções     Opções     Opções     Op     Opções     Op     Opções     Op     Opções     Op     Opções     Op     Opções     Op     Op                                                                                                    |

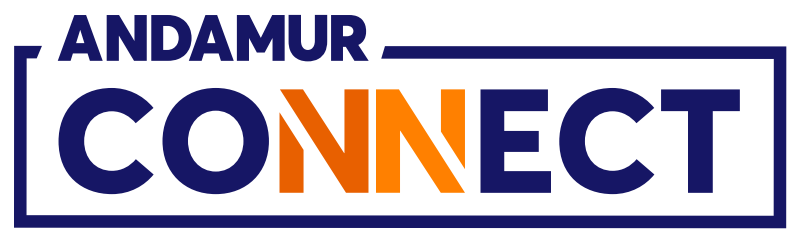

| - Andamur Connect - +                                                                                                    |                                                                  |                                                   |
|----------------------------------------------------------------------------------------------------|------------------------------------------------------------------|---------------------------------------------------|
| ← → C ଲ 25 connect.andamur.com                                                                                                    |                                                                  |                                                   |
| Reg Todos los libros (or S Project X Spares an (e) Pr                                                                                                    | oblema instalaci 🎮 Gmall 💼 YouTube 😢 Maps 🗣 Habilitar Visual Bul |                                                   |
|                                                                                                    |                                                                  | 📫 🐣 📫 🐣                                           |
|                                                                                                    |                                                                  | Serviços airCODE Localizador de Estação Segurança |
|                                                                                                    | Limite                                                           | × Portagens+ Autorização Digital                  |
| Cartões de Carburantes // Os meus cartões                                                                                                    |                                                                  |                                                   |
| Solicitação de cartão                                                                                                    | Inscrição                                                        |                                                   |
|                                                                                                    | (FERMAN)                                                         |                                                   |
| Mostrar 10 😽 registros                                                                                                    | Telefone do país Telefone driver (não inclui o código do país)   | Procurar:                                         |
|                                                                                                    | Espanha 🗸                                                        | Atualizado Tel.                                   |
| Cartão II PIN II airCODE II Ins                                                                                                    | Trocar Telefone com outra Matrícula                              | desde    Condutor    Opções                       |
| SIM                                                                                                    |                                                                  |                                                   |
| The second second s |                                                                  |                                                   |
|                                                                                                    | País Telefone                                                    |                                                   |
| (NAL)                                                                                                    | ~                                                                |                                                   |
| SIM INC.                                                                                                    |                                                                  |                                                   |
| SIM -                                                                                                    | Fechar                                                           | Modificar                                         |
|                                                                                                    |                                                                  |                                                   |
| NÃO                                                                                                    |                                                                  |                                                   |
| Concernation of the second second SIM (2010)                                                                                                    |                                                                  |                                                   |
|                                                                                                    |                                                                  |                                                   |

#### Editar o telefone

No ícone 💋 pode **editar o telefone vinculado** ao cartão para o qual pretende solicitar airCODE, inserindo o novo telefone na secção **Telefone** e clicando em **Modificar**. Apenas deve inserir os 9 dígitos, sem incluir o código do país.

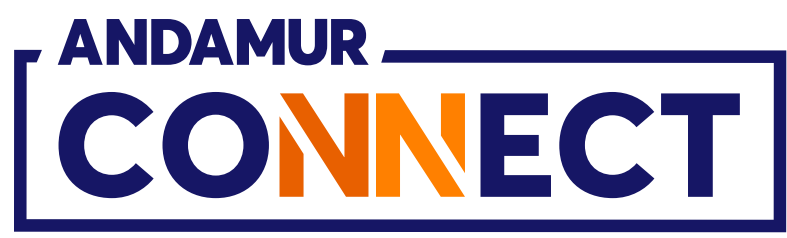

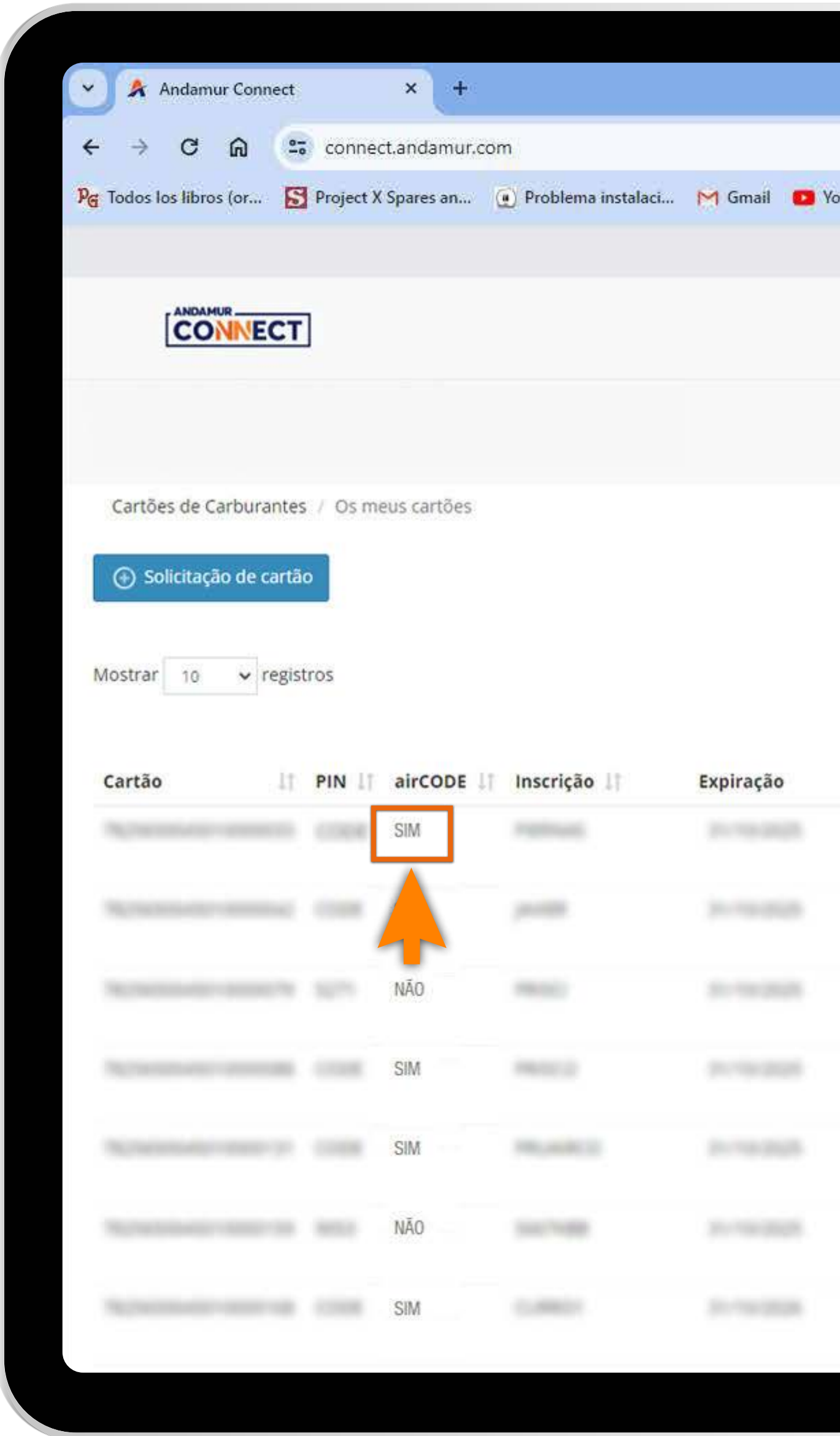

# Visualizar novo telefone vinculado ao cartão

Na seção Cartões de carburante > Os meus cartões, pode visualizar a alteração do telefone.

|       |          |                        |            |                     |                 |              | - 0        | ×            |
|-------|----------|------------------------|------------|---------------------|-----------------|--------------|------------|--------------|
|       |          |                        |            |                     |                 | ☆ ₽          | * 🚳        | :            |
| ouTub | e 🕂 Maps | <b>&amp;</b> Habilitar | Visual Bui |                     |                 | 0            | <b>a</b> 0 |              |
|       |          |                        |            |                     | 0               | 쓰            | <b>2</b>   | <b>\$</b> \$ |
|       |          |                        |            | Serviços airCO      | DE Localizado   | r de Estação | Segurança  | ES           |
|       |          |                        | Preços •   | Cartões de Carburan | tes - Portagens | - Autorizaçã | io Digital |              |
|       |          |                        | ,          |                     |                 |              |            |              |
|       |          |                        |            |                     |                 |              |            |              |
|       |          |                        |            |                     |                 |              |            |              |
|       |          |                        |            |                     |                 |              | X PDF      |              |
|       |          |                        |            |                     | Procur          | rar:         |            |              |
|       | Consumo  | Consumo<br>Os Outros   |            |                     | Atualizado      | Tel.         |            |              |
| 11    | Espanha  | Países                 | Limite 1   | Periodicidade       | desde 11        | Condutor     | 11 Opções  |              |
|       |          |                        |            |                     | 100.000.000.0   |              | • •        |              |
|       |          |                        |            |                     |                 |              | <u> </u>   |              |
|       |          |                        |            |                     | -               | -            |            |              |
|       |          |                        |            |                     | ****            |              |            |              |
|       |          |                        |            |                     |                 |              |            |              |
|       |          |                        |            |                     |                 | •            |            |              |
|       |          |                        |            |                     |                 |              |            |              |
|       |          |                        |            |                     |                 |              |            |              |
|       |          |                        |            |                     |                 |              |            |              |
|       |          |                        |            |                     |                 |              |            |              |

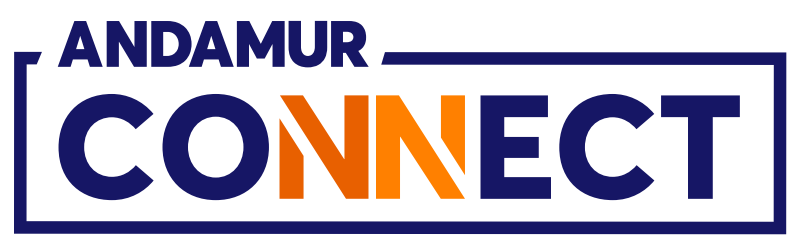

| × Andamur Connect × 04                                                                                            | - <u>n</u> ×                            |
|----------------------------------------------------------------------------------------------------|-----------------------------------------|
| < -> C 🙃 🛱 connect.andamur.com                                                                                    |                                         |
| 隆 Todos los libros (or 🚡 Project X Spares an 🐑 Problema instalaci 🎮 Gmail 💼 YouTube 🦉 Maps 🗣 Habilitar Visual Bui |                                         |
|                                                                                                    | 💼 😃 😫 🍀                                 |
| CONNECT                                                                                                    | CODE Localizador de Estação Segurança   |
| Limite                                                                                                    | antes - Portagens - Autorização Digital |
|                                                                                                    |                                         |
| Cartões de Carburantes - Os meus cartões                                                                          |                                         |
| CO Salicitação de carito                                                                                          |                                         |
| Telefone do país     Telefone driver (não inclui o código do país)                                                |                                         |
| Mostrar 10 v registros                                                                                            | Procurar:                               |
| selecionar                                                                                                    | Atualizado                              |
| Cartão II PIN II airCODE II I I                                                                                   | desde    Condutor    Opções             |
|                                                                                                    |                                         |
|                                                                                                    |                                         |
| Pais Telefone para troca                                                                                          |                                         |
|                                                                                                    |                                         |
|                                                                                                    |                                         |
| Fechar     Modificar                                                                                              |                                         |
|                                                                                                    |                                         |
|                                                                                                    |                                         |
|                                                                                                    |                                         |
|                                                                                                    |                                         |

## Trocar telefone com outra matrícula

No painel de edição você deve clicar no **desdobrável e** selecionar a matrícula que pretende trocar. O telefone irá aparecer de forma automática. Ao clicar em Modificar, é confirmada a alteração.

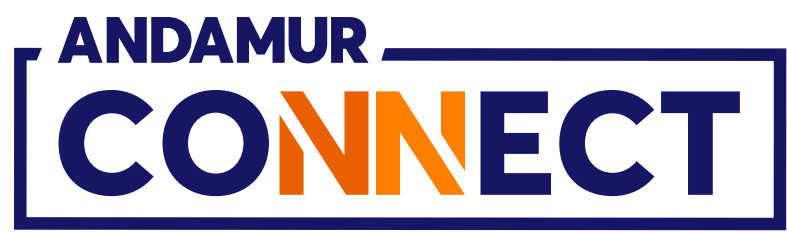

|                                    |               |                                               |                    |             | _ |
|------------------------------------|---------------|-----------------------------------------------|--------------------|-------------|---|
|                                    |               |                                               |                    |             |   |
| Andamur Co                         | nnect         | × +                                           |                    |             |   |
| < → C ⋒                            | 25 conne      | ct.andamur.cor                                | n                  |             |   |
| Pg Todos los libros (or.           | S Project )   | (Spares an (                                  | Problema instalaci | M Gmail 🛄 Y | 0 |
|                                    |               |                                               |                    |             |   |
|                                    | ECT           |                                               |                    |             |   |
|                                    |               |                                               |                    |             |   |
|                                    |               |                                               |                    |             |   |
| Cartões de Carbu                   | rantes / Os m | eus cartões                                   |                    |             |   |
| <ul> <li>Solicitação de</li> </ul> | e cartão      |                                               |                    |             |   |
|                                    |               |                                               |                    |             |   |
|                                    |               |                                               |                    |             |   |
| Mostrar 10 🗸                       | registros     |                                               |                    |             |   |
| Mostrar 10 🗸                       | registros     |                                               |                    |             |   |
| Mostrar 10 V                       | registros     | airCODE                                       | Inscrição          | Expiração   |   |
| Mostrar 10 🗸                       | registros     | airCODE 1                                     | Inscrição          | Expiração   |   |
| Mostrar 10 🗸                       | registros     | airCODE 1                                     | Inscrição 💵        | Expiração   |   |
| Mostrar 10 🗸                       | registros     | airCODE 11<br>SIM                             | Inscrição 🎼        | Expiração   |   |
| Mostrar 10 🗸                       | registros     | airCODE 11<br>SIM<br>SIM                      | Inscrição 🎼        | Expiração   |   |
| Mostrar 10 🗸                       | registros     | airCODE 11<br>SIM<br>SIM                      | Inscrição 1        | Expiração   |   |
| Mostrar 10 🗸                       | registros     | airCODE 11<br>SIM<br>SIM<br>NÃO<br>SIM        | Inscrição 1        | Expiração   |   |
| Mostrar 10 🗸                       | registros     | airCODE 11<br>SIM<br>SIM<br>NÃO<br>SIM        | Inscrição 1        | Expiração   |   |
| Mostrar 10 🗸                       | registros     | airCODE 11<br>SIM<br>SIM<br>NÃO<br>SIM        | Inscrição 1        | Expiração   |   |
| Mostrar 10 🗸                       | registros     | airCODE 11<br>SIM<br>SIM<br>NÃO<br>SIM<br>SIM | Inscrição 1        | Expiração   |   |
| Mostrar 10 🗸                       | registros     | aircode 11<br>SIM<br>SIM<br>NÃO<br>SIM        | Inscrição 1        | Expiração   |   |
| Mostrar 10 🗸                       | registros     | airCODE 11<br>SIM<br>SIM<br>NÃO<br>SIM<br>SIM | Inscrição 1        | Expiração   |   |

## Solicitar airCODE

Deve aceder à seção Cartões de carburante > Os Meus cartões. Nesta área, clicar 🖸 no cartão que pretenda solicitar airCODE. De forma imediata **é gerado um código** que é enviado para o telefone vinculado ao cartão e será válido durante as seguintes 24 horas.

|       |                    |                                |            |                      |                                 |                           |                                                                          | 9555 |
|-------|--------------------|--------------------------------|------------|----------------------|---------------------------------|---------------------------|--------------------------------------------------------------------------|------|
|       |                    |                                |            |                      |                                 |                           | - 0                                                                      | ×    |
| 1 62  |                    |                                | n: 1923    |                      |                                 |                           | * 🏽                                                                      | :    |
| ouTub | e 🔀 Maps           | <b>&amp;</b> Habilitar         | Visual Bui |                      |                                 | - 0 -                     | 0                                                                        |      |
|       |                    |                                |            |                      |                                 | ■ ☆ ₽                     | · · ·                                                                    | ¢%   |
|       |                    |                                |            | Serviços airCO       | DE Localizado                   | or de Estação             | Segurança                                                                | a    |
|       |                    |                                | Preços 🕶 🛛 | Cartões de Carburant | tes - Portagens                 | s <b>▼</b> Autorizaçã     | o Digital                                                                |      |
|       |                    |                                | ,          |                      | ·                               |                           |                                                                          |      |
|       |                    |                                |            |                      |                                 |                           |                                                                          |      |
|       |                    |                                |            |                      |                                 |                           |                                                                          |      |
|       |                    |                                |            |                      |                                 |                           |                                                                          |      |
|       |                    |                                |            |                      |                                 |                           |                                                                          |      |
|       |                    |                                |            |                      | Procu                           | ırar:                     |                                                                          |      |
|       |                    | Consumo                        |            |                      | Procu                           | ırar:                     |                                                                          |      |
| 11    | Consumo<br>Espanha | Consumo<br>Os Outros<br>Países | Limite 💵   | Periodicidade        | Procu<br>Atualizado<br>desde 11 | Tel.<br>Condutor          | Opções                                                                   |      |
| 11    | Consumo<br>Espanha | Consumo<br>Os Outros<br>Países | Limite 💵   | Periodicidade 💵      | Procu<br>Atualizado<br>desde 11 | Tel.<br>Condutor          | Opções                                                                   |      |
| 11    | Consumo<br>Espanha | Consumo<br>Os Outros<br>Países | Limite 💵   | Periodicidade 💵      | Procu<br>Atualizado<br>desde 11 | Tel.<br>Condutor          | Opções                                                                   |      |
| 11    | Consumo<br>Espanha | Consumo<br>Os Outros<br>Países | Limite 1   | Periodicidade 💵      | Procu<br>Atualizado<br>desde 11 | Tel.<br>Condutor          | Opções                                                                   |      |
| 11    | Consumo<br>Espanha | Consumo<br>Os Outros<br>Países | Limite 11  | Periodicidade        | Procu                           | Tel.<br>Condutor          | Opções                                                                   |      |
| 11    | Consumo<br>Espanha | Consumo<br>Os Outros<br>Países | Limite 11  | Periodicidade        | Procu                           | Tel.<br>Condutor          | Opções                                                                   |      |
| 11    | Consumo<br>Espanha | Consumo<br>Os Outros<br>Países | Limite 11  | Periodicidade 1      | Procu<br>Atualizado<br>desde    | Tel.<br>Condutor          | Opções                                                                   |      |
| 11    | Consumo<br>Espanha | Consumo<br>Os Outros<br>Países | Limite 11  | Periodicidade 1      | Procu                           | Tel.<br>Condutor          | Opções                                                                   |      |
| 11    | Consumo<br>Espanha | Consumo<br>Os Outros<br>Países | Limite 11  | Periodicidade 1      | Procu                           | Tel.<br>Condutor          | Opções<br>Opções<br>Cal<br>Cal<br>Cal<br>Cal<br>Cal<br>Cal<br>Cal<br>Cal |      |
| 11    | Consumo<br>Espanha | Consumo<br>Os Outros<br>Países | Limite 11  | Periodicidade 1      | Procu                           | Tel.<br>Condutor          | Opções<br>Opções<br>Cal<br>Cal<br>Cal<br>Cal<br>Cal<br>Cal<br>Cal<br>Cal |      |
| 11    | Consumo<br>Espanha | Consumo<br>Os Outros<br>Países | Limite 11  | Periodicidade        | Procu                           | arar:<br>Tel.<br>Condutor | Opções<br>Opções<br>Cal<br>Cal<br>Cal<br>Cal<br>Cal<br>Cal<br>Cal<br>Cal |      |

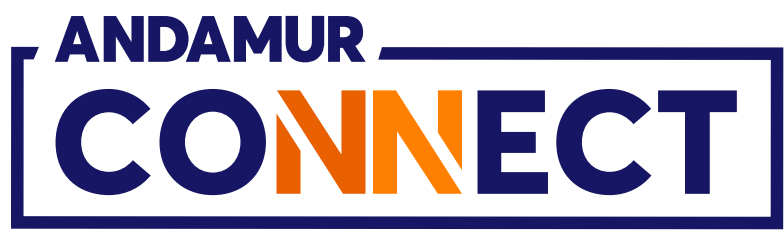

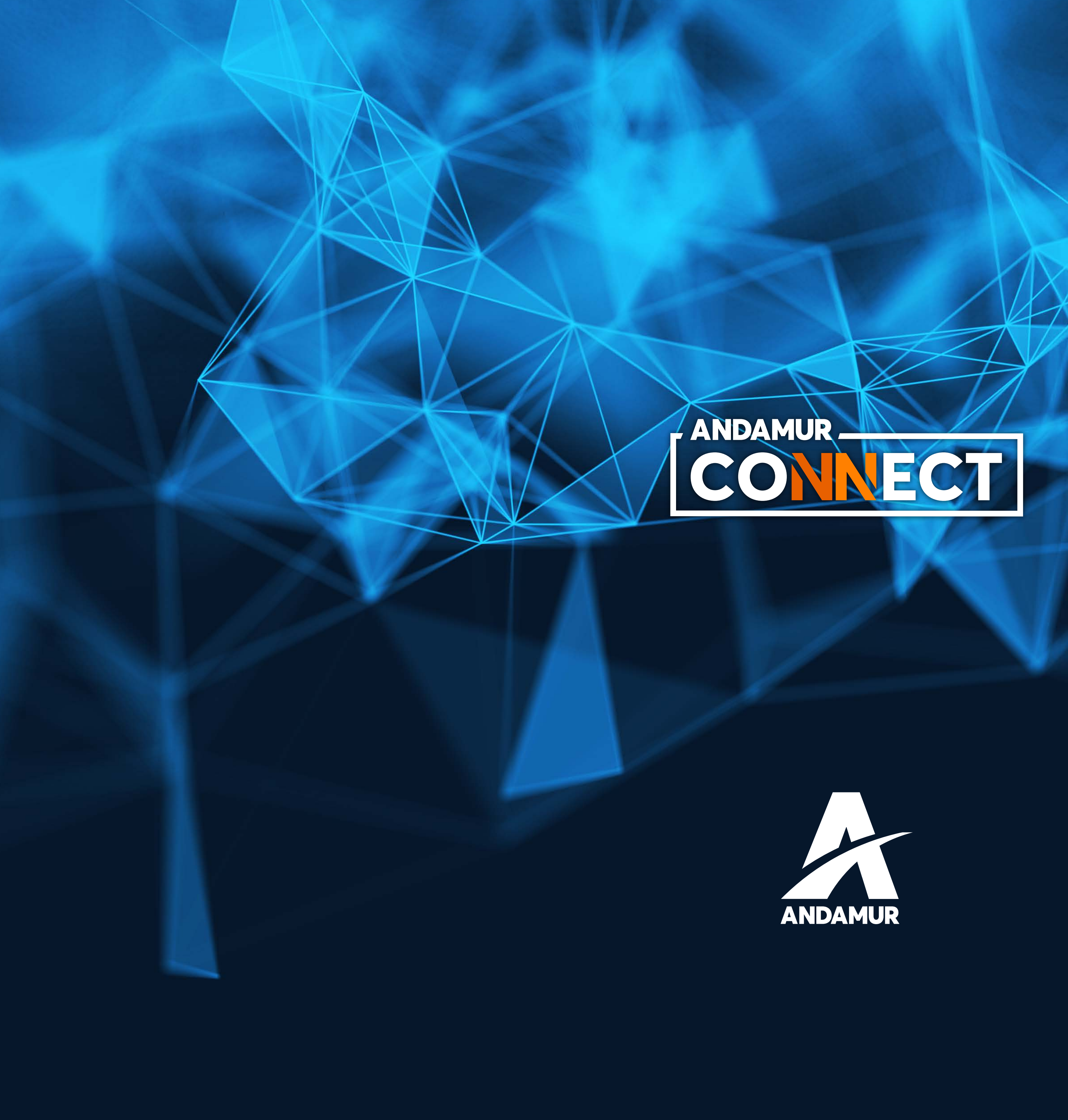

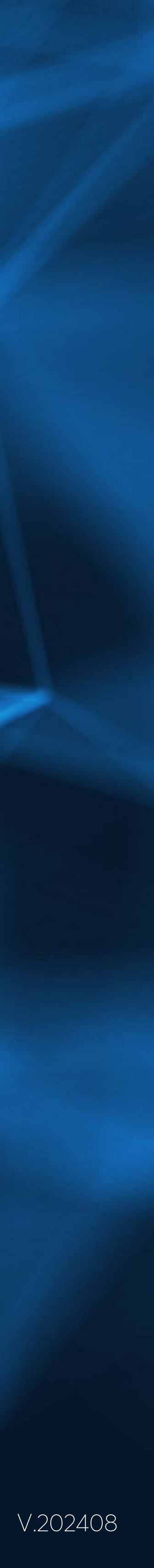